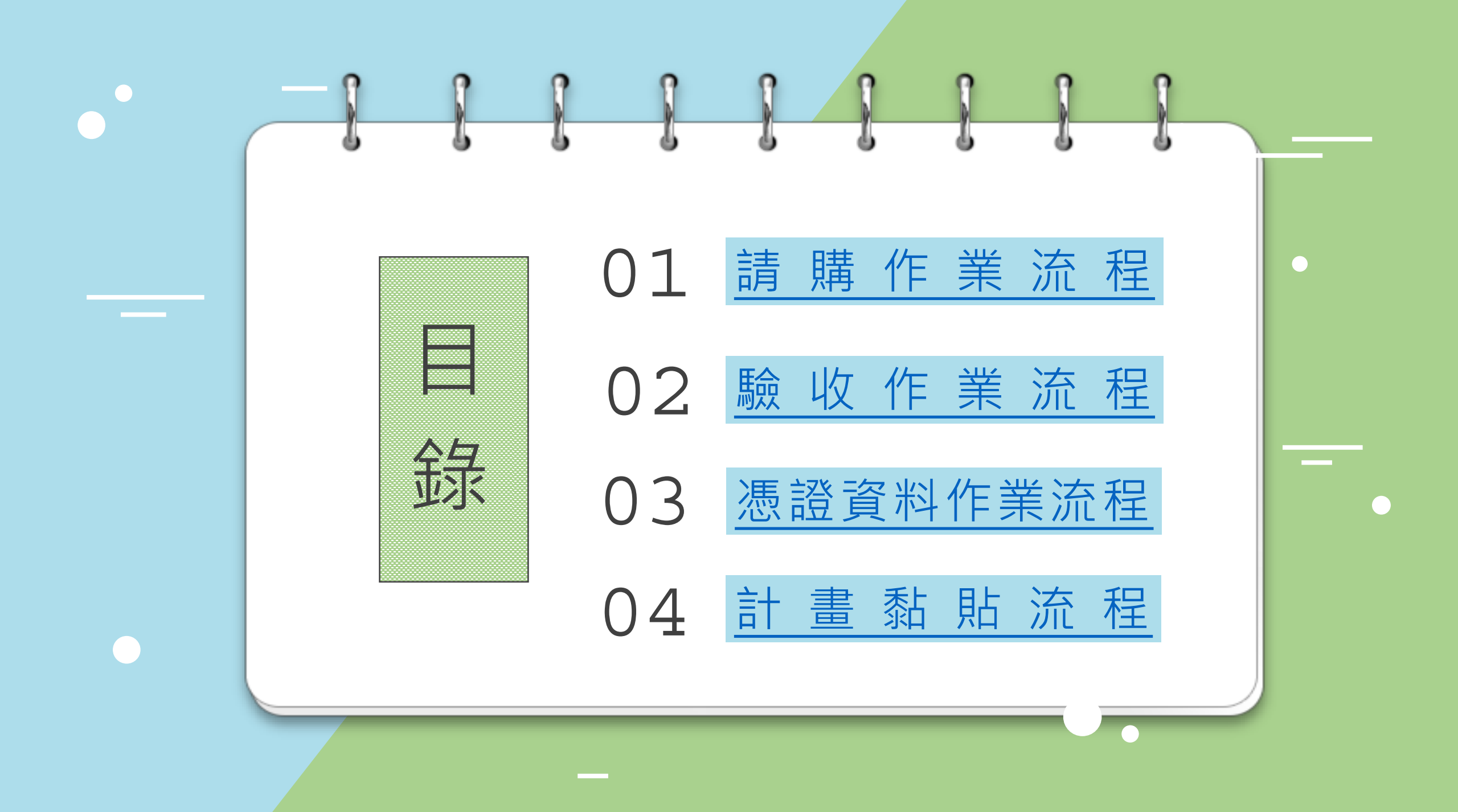

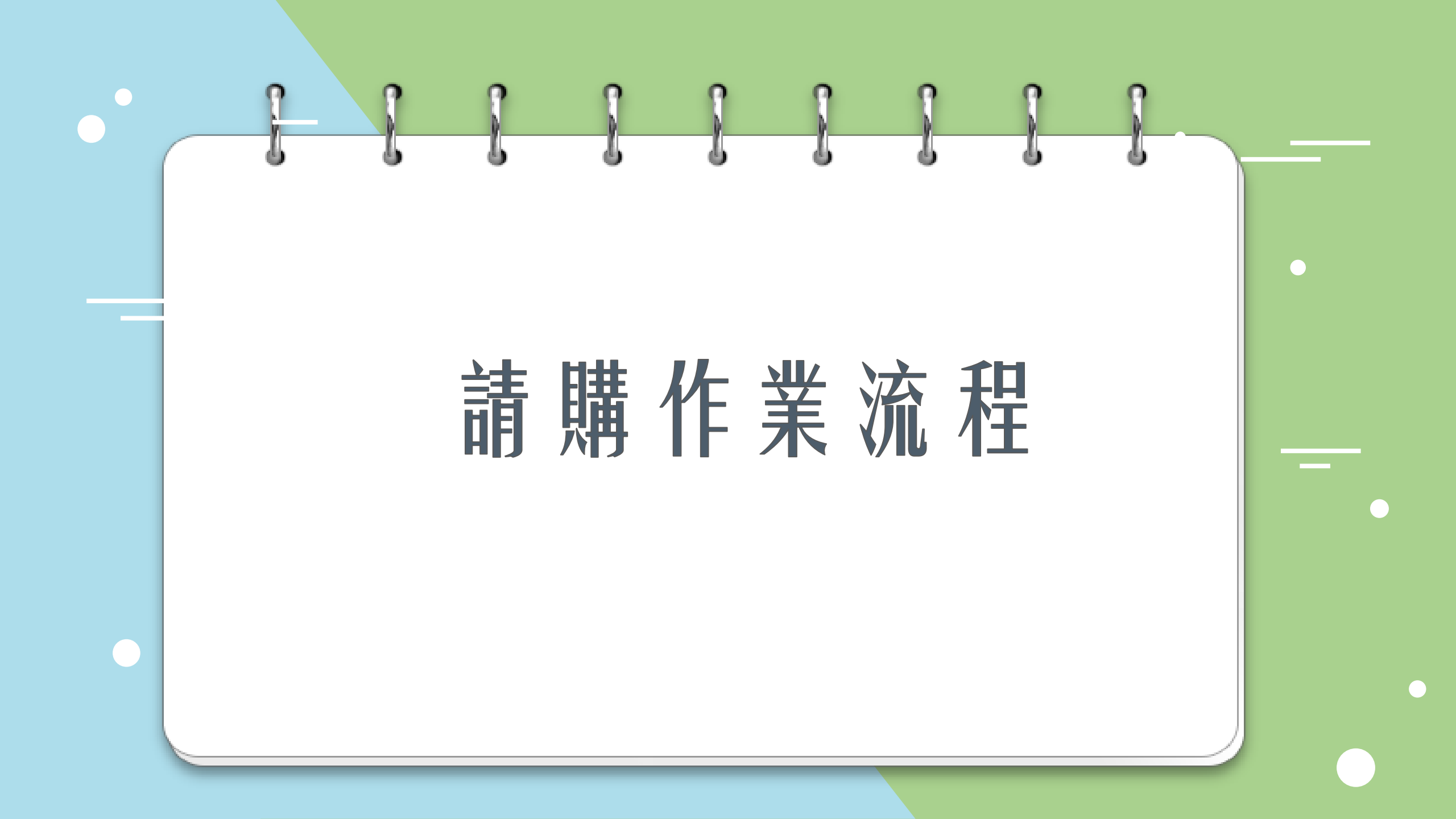

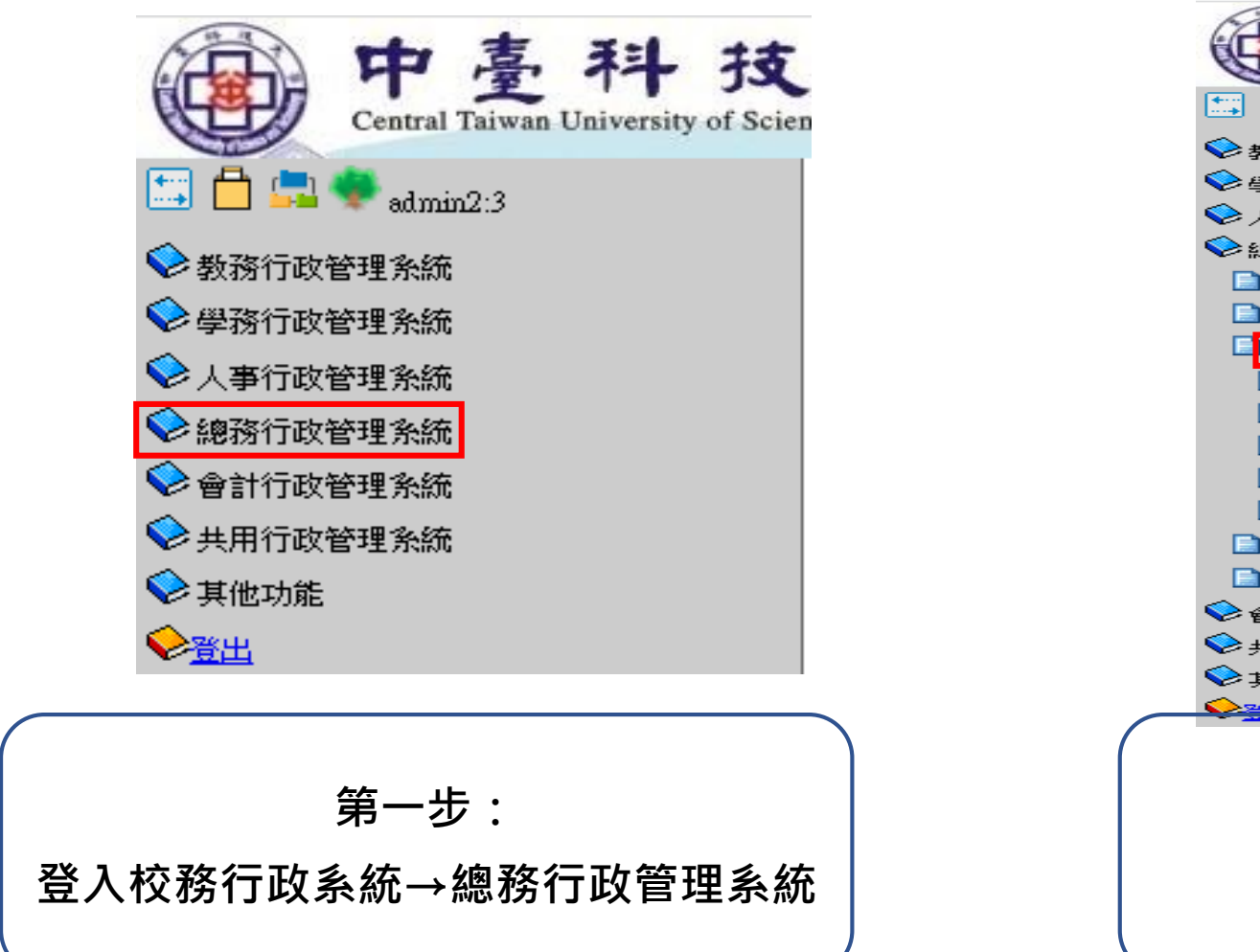

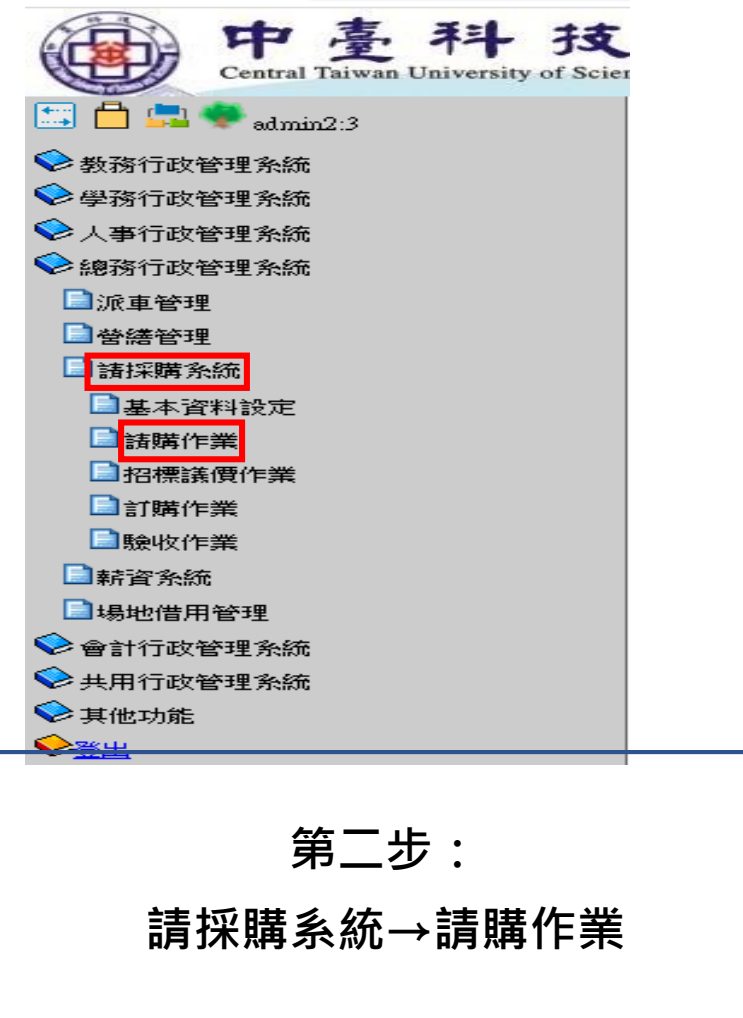

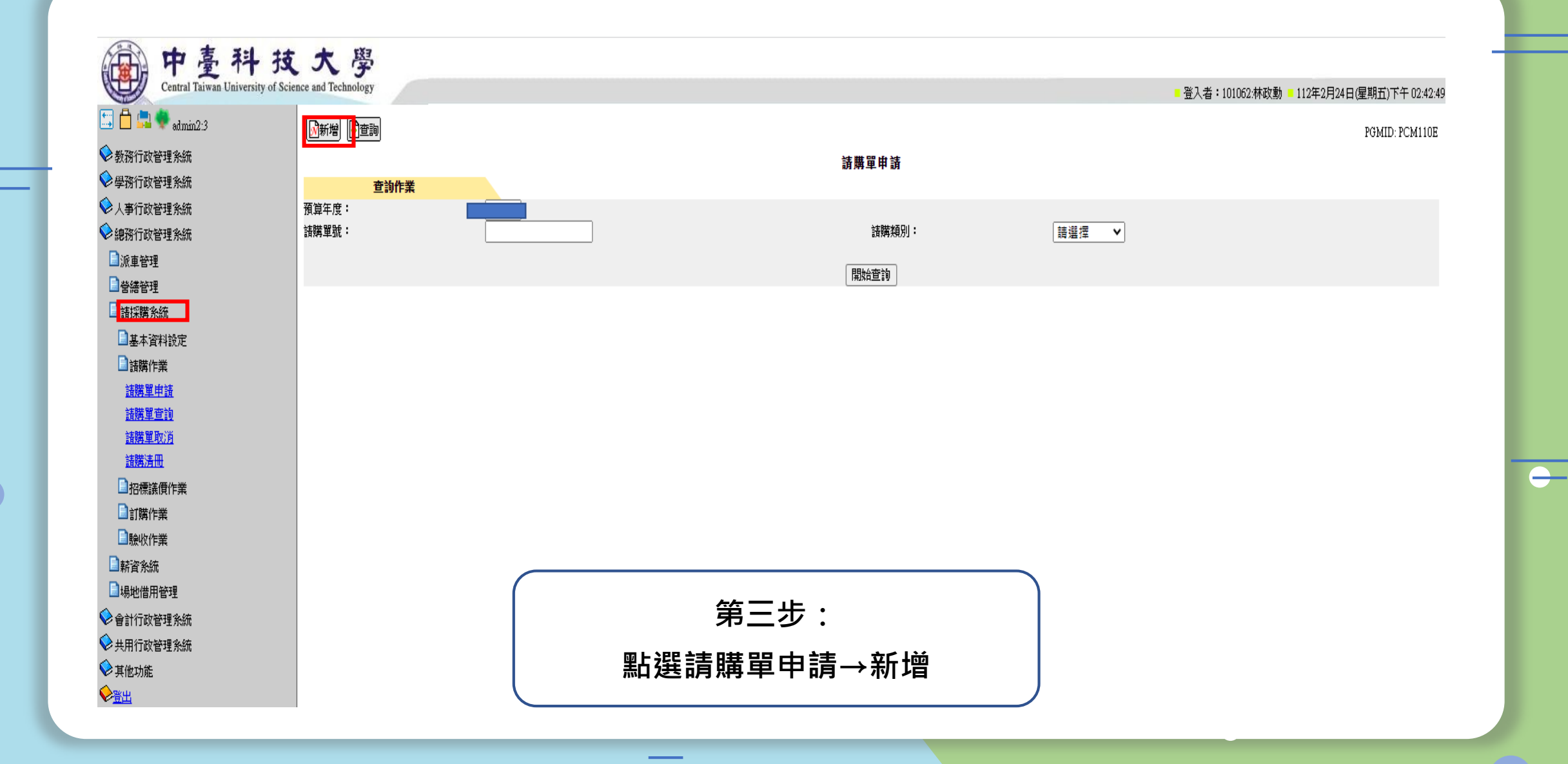

| Central Taiwan University of Scie | nce and Technology                                                                       | ■ 登入者:101083:吳世經 ■ 113年2月5日(星期一)下午 01:53:1 |
|-----------------------------------|------------------------------------------------------------------------------------------|--------------------------------------------|
| 🕽 🛱 🚍 🌻 admin2:28182              | ▶ 查詢                                                                                     | PGMID: PCM110A                             |
| ▶ 教務行政管理系統                        | 請購單申請                                                                                    |                                            |
| ▶ 人事行政管理系統                        | 主檔資料                                                                                     |                                            |
| ≥總務行政管理系統                         | 預算年度:                                                                                    |                                            |
| ■列管財產                             | 校務發展計<br>3-2-1-1 ↓ 3-2-1-1 推動教師專業社群*備註:執行經費如符合校務發展計畫,                                    | 諸下拉選取績效指標。                                 |
| 日物品管理                             |                                                                                          | 諸時代                                        |
| 日財産管理                             | 請購日期: 113/02/05                                                                          | 態:                                         |
| 「「派車管理」                           | · 請時買☆・ C0100 教務皮                                                                        | 請購                                         |
| ■ 營繕管理                            |                                                                                          | 人:  天臣死亡                                   |
| ■請採購系統                            | 成本歸屬: C0100-教務處                                                                          | 請購類 ──般請購 ✔ *                              |
| 基本資料設定                            |                                                                                          | • UT                                       |
| ■請購作業                             | □ □ □ □ □ □ □ □ □ □ □ □ □ □ □ □ □ □ □                                                    |                                            |
| <u>請購單申請</u>                      | □ 損之款 (附註 / 活動、曾議將要展開,) 賀田文出須事則損先文付一辈金額,/ 1 能使活動、智<br>款。) 因緊急情況,露白行採購,請於備註欄說明,案准同音後始可為之! | 曾讓順利元仪,柟之預文                                |
| <u>請購單查詢</u>                      | 備註:                                                                                      |                                            |
|                                   | 附件: 選擇檔案 未選擇任何檔案 上傳 附件清單                                                                 |                                            |
|                                   |                                                                                          |                                            |
|                                   | 整筆儲存。離開                                                                                  |                                            |
| 社群經費 點邊                           | 選【最新預算年度】                                                                                |                                            |
| 校務發展計畫                            | 🔆 請點選【 3-2-1-1 推動教師專業社群】                                                                 |                                            |
| 之後【整筆儲                            | 行】                                                                                       |                                            |

▶ 查詢 🗗 複製

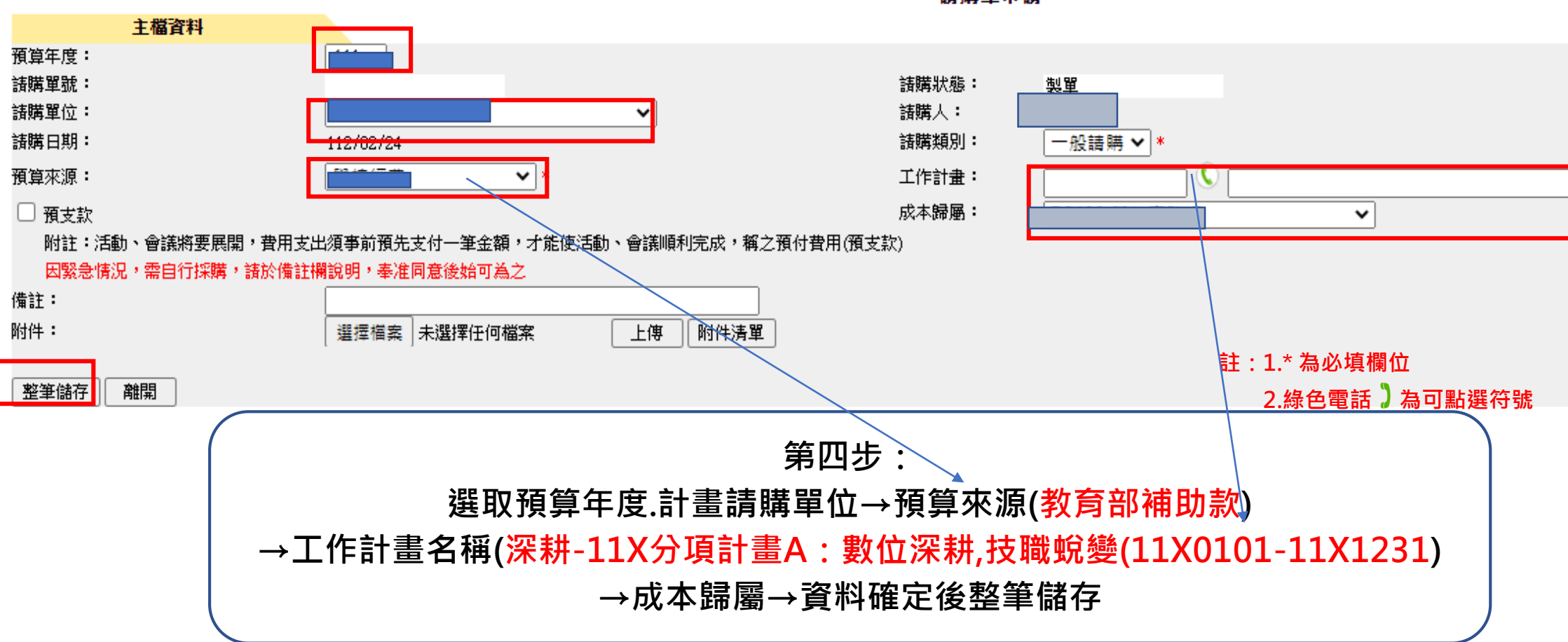

請購單申請

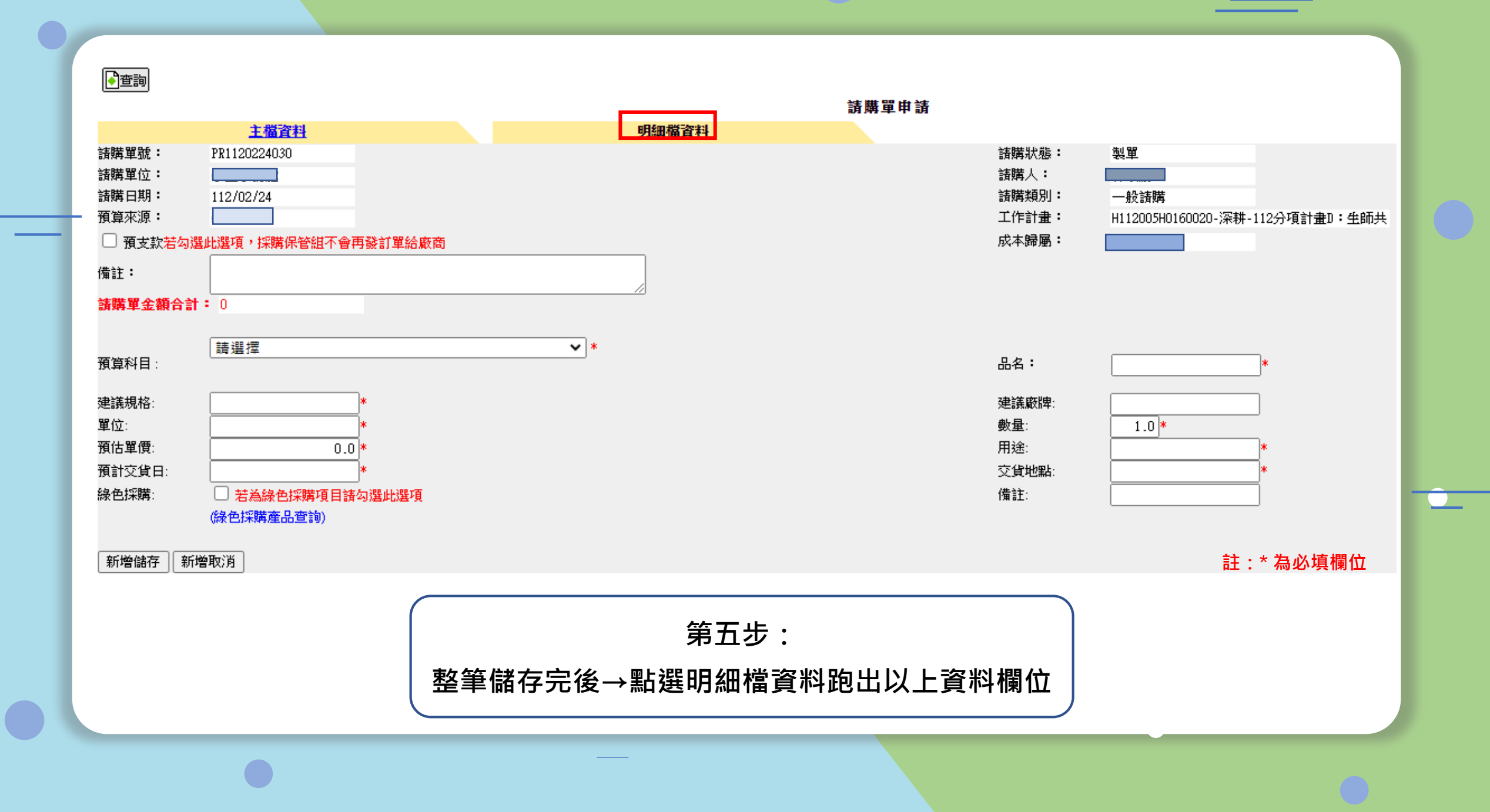

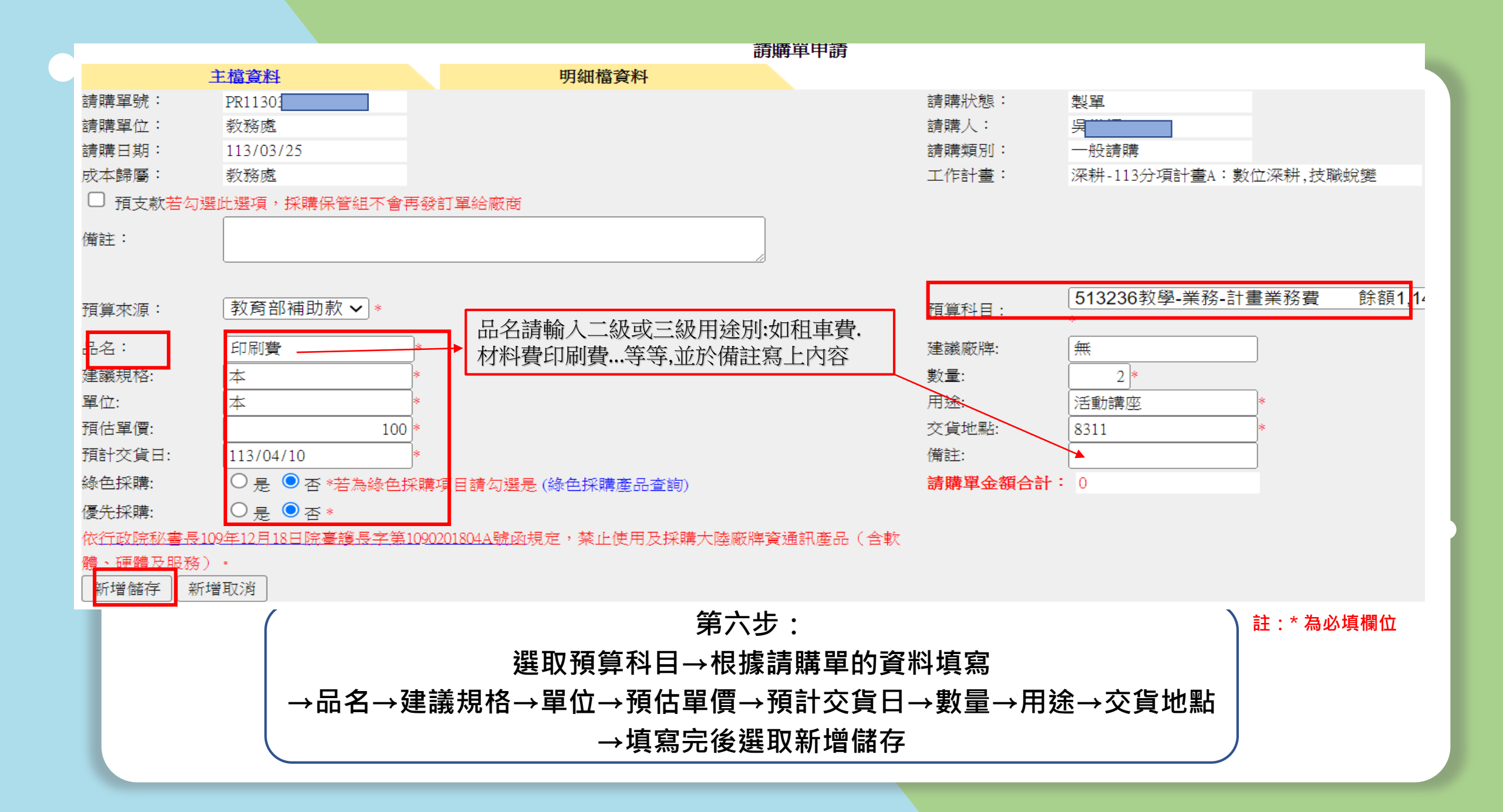

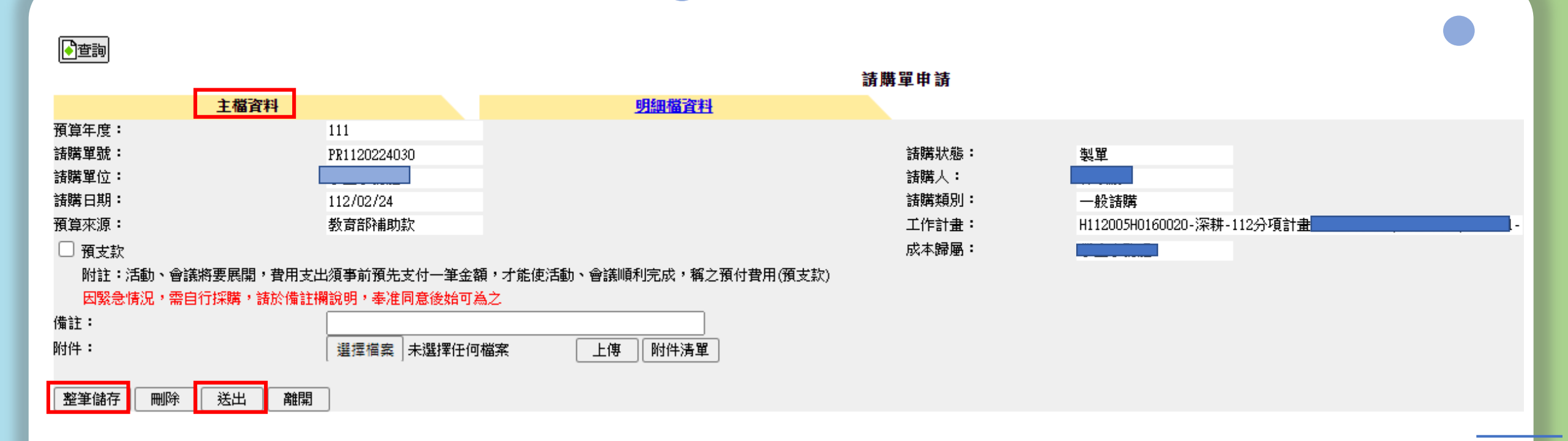

第七步: 回到主檔資料→點選整筆儲存後→送出

| 中臺和<br>Central Taiwan Unive | <b>斗 技</b><br>ersity of Scien                                      |                                       |                                       |                    |
|-----------------------------|--------------------------------------------------------------------|---------------------------------------|---------------------------------------|--------------------|
| 📰 📩 🚍 🧇 admin2:3            |                                                                    |                                       |                                       |                    |
| ◇教務行政管理系統                   |                                                                    |                                       |                                       |                    |
| ◇學務行政管理系統                   |                                                                    |                                       |                                       |                    |
| ♦ 人事行政管理系統                  | ▶查詢                                                                |                                       |                                       | PGMID: PCM130      |
| 🧇 總務行政管理系統                  |                                                                    |                                       | 請購單杳詢                                 |                    |
| □派車管理                       | 杏詢作業                                                               |                                       | 47/14 T                               |                    |
| 日常語管理                       | · · · · · · · · · · · · · · · · · · ·                              |                                       | 見夕闢雜之:                                |                    |
|                             | 」<br>」<br>」<br>」<br>」<br>」<br>」<br>」<br>」<br>」<br>」<br>」<br>」<br>」 | //04/11 ~ 112/04/11                   |                                       |                    |
| 日本資料設定                      | · · · · · · · · · · · · · · · · · · ·                              |                                       |                                       |                    |
| 目請購作業                       | ◎ 林平山(1                                                            |                                       |                                       |                    |
| <u>胡丹半叶胡</u><br>諸購單查論       |                                                                    |                                       |                                       |                    |
| <u>諸購單取消</u>                | 甲硝八・                                                               | * •                                   |                                       |                    |
| <u>諸購清冊</u>                 | 請購類別: 一舟                                                           | 没請購 ✔                                 |                                       |                    |
| 日招標議價作業                     | 狀態: 請辨                                                             | 選擇 ✓                                  |                                       |                    |
| 自 訂 購 作 業                   | 排序條件:                                                              | 搆單號(遞減) ✔                             |                                       |                    |
|                             |                                                                    |                                       |                                       |                    |
|                             |                                                                    | ····································· | 始查詢」│品名明細查詢」                          |                    |
|                             | 逾井1筆                                                               |                                       |                                       |                    |
| ❤ 管訂行政管理系統<br>◆ 共用行政管理系統    |                                                                    |                                       |                                       |                    |
|                             | 胡鼎毕派 特奈編派 胡鼎毕业                                                     | · 前期人 · 前期短別 · 前期日期 · 頂昇來源 · 另一項的     |                                       | 1//39              |
| ◆<br><u>◆登出</u>             | PR1120411009 教務處                                                   | ·                                     | H112002H0160017-深耕-112分項計畫A:數位深耕,技職蛻象 | £(1120101-1121231) |
|                             |                                                                    |                                       | 留力生・                                  | ۱.<br>۱            |
|                             |                                                                    |                                       | おルタ・                                  |                    |
| 第八月                         | ₣ ·                                                                | 黑出                                    | 選請購單查詢後跑出以上                           | 畫面                 |
|                             |                                                                    |                                       |                                       |                    |
| 迗岀請購資料後→                    | <b>點</b> 選請購單 <b></b>                                              | →依據副                                  | 肩洅口别項舄→上処新瑁比                          | り請賄卑號              |
|                             |                                                                    |                                       | →點選請購單位→開始查                           | 詢                  |
|                             |                                                                    |                                       |                                       |                    |

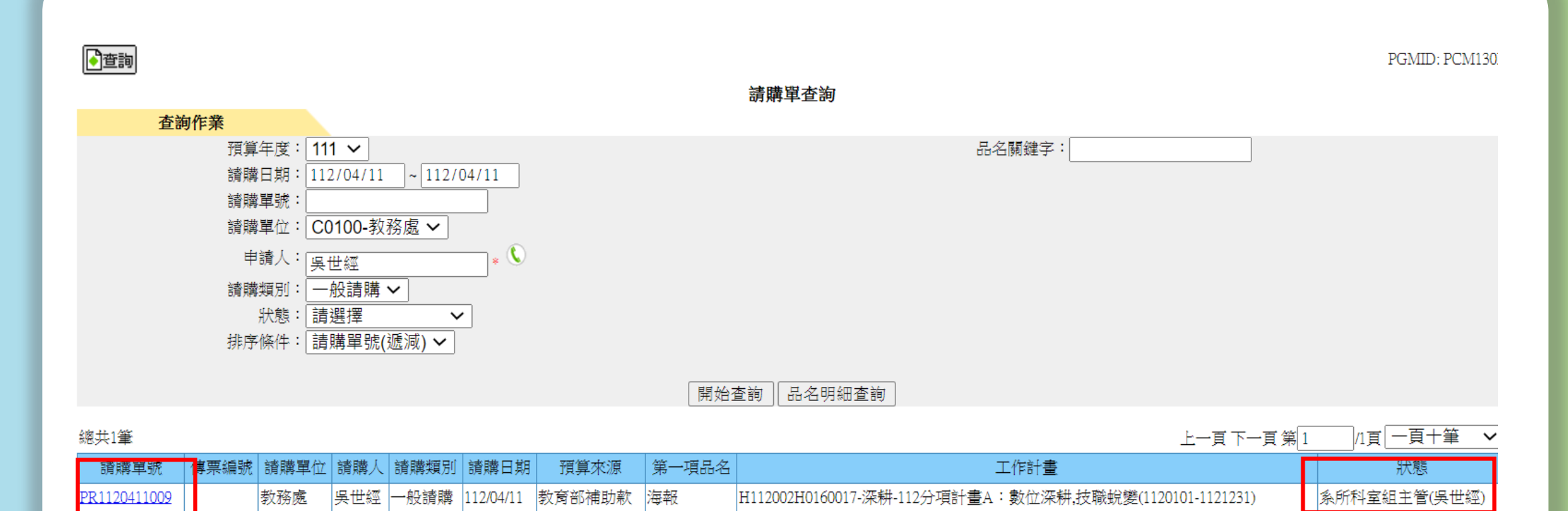

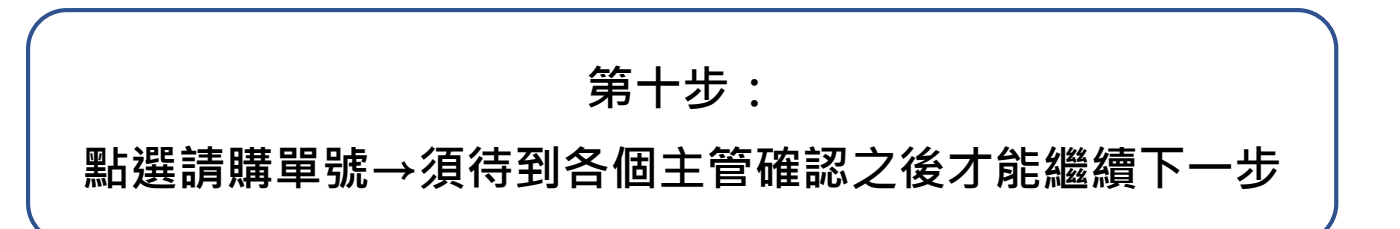

| ▶️查詢 | J          |           |       |              |     |          |                          |         |                          |      |       | PGMID | : PCM130V |
|------|------------|-----------|-------|--------------|-----|----------|--------------------------|---------|--------------------------|------|-------|-------|-----------|
|      |            | 請購單查詢     |       |              |     |          |                          |         |                          |      |       |       |           |
|      | <b>請購</b>  | 單資料       |       |              |     |          |                          |         |                          |      |       |       |           |
| 預算年度 | £ :        | 111       |       |              |     |          |                          |         |                          |      |       |       |           |
| 請購單號 | ŧ:         | PR1120324 | 054 前 | <b>膏購狀態</b>  | : î | 导驗收      |                          |         |                          |      |       |       |           |
| 請購單位 | <u>7</u> : | 教務處       | â     | 膏購人:         |     |          |                          |         |                          |      |       |       |           |
| 請購日其 | 月:         | 112/03/24 | 部     | <b>膏購類</b> 別 | : - | 一般請購     |                          |         |                          |      |       |       |           |
| 預算來源 |            | 教育部補助     | カ歌 コ  | C作計畫         | : F | H0160017 | H112002H0160017-深耕-112分項 | 計畫A:數位》 | 深耕,技職蛻變(1120101-1121231) |      |       |       |           |
| 計畫總預 | 算:         | 0         |       |              |     |          |                          |         |                          |      |       |       |           |
|      |            | 預支款       | 反     | 艾本歸屬         | : 3 | 散務處      |                          |         |                          |      |       |       |           |
| 備註:  |            |           |       | 🗌 補單         |     |          |                          |         |                          |      |       |       |           |
| 附件清單 | <u>ī</u> : |           |       |              |     |          |                          |         |                          |      |       |       |           |
|      |            |           |       |              |     |          |                          |         |                          |      |       |       |           |
|      |            |           |       |              |     |          |                          |         |                          |      |       | _     | _         |
| 項次   | 品名         | 建議規格      | 建議廠牌  | 單位           | 請購量 | 金額       | 預算科目                     | 可用預算    | 用途                       | 綠色採購 | 預計送貨日 | 備注    | 狀態        |

| 項次 | 品名  | 建議規格 | 建議廠牌 | 單位 | 請購量 | 金額    | 預算科目        | 可用預算 | 用途         | 綠色採購 | 預計送貨日     | 備            | E 狀態      |
|----|-----|------|------|----|-----|-------|-------------|------|------------|------|-----------|--------------|-----------|
| 1  | 租車費 | 臺    | *    | 臺  | 1.0 | 7,500 | 教學-業務-教補-其他 | 0    | 茶道與生活微學分課程 | 否    | 112/04/12 | <del>9</del> | 待驗收       |
|    |     |      |      |    |     |       |             |      |            |      |           | 請購           | 總金額: 7,50 |

| <u> 老校首員</u> | : |  |
|--------------|---|--|
|              |   |  |

| 職稱         | 審核者                                   | 審核日期                              | 簽核意                                   | 見    |  |  |  |  |  |  |
|------------|---------------------------------------|-----------------------------------|---------------------------------------|------|--|--|--|--|--|--|
| 教務處教務長     | 吴世經                                   | 2023-03-27 08:50:56.0             | 審核核准                                  |      |  |  |  |  |  |  |
| 校長         | 陳錦杏                                   | 2023-03-27 18:36:05.0             | 審核核准                                  |      |  |  |  |  |  |  |
| 總務處採購保管組組長 | 邱子易                                   | 2023-03-28 09:48:49.0             | 審核核准                                  |      |  |  |  |  |  |  |
| 總務長        | 鍾啟仁                                   | 2023-03-28 09:58:36.0             | · · · · · · · · · · · · · · · · · · · | 1    |  |  |  |  |  |  |
| 會計處會計長     | 陳雯雯                                   | 2023-03-29 10:08:14.0             | 核銷時請檢附參加人員名單。                         |      |  |  |  |  |  |  |
| 各個主管研      | <b>痽認之後狀態欄會</b> 顯                     | 第十一步:<br>□示『 <mark>待驗收</mark> 』,則 | 表示可以進行驗收單                             | 「作業」 |  |  |  |  |  |  |
|            | └──────────────────────────────────── |                                   |                                       |      |  |  |  |  |  |  |

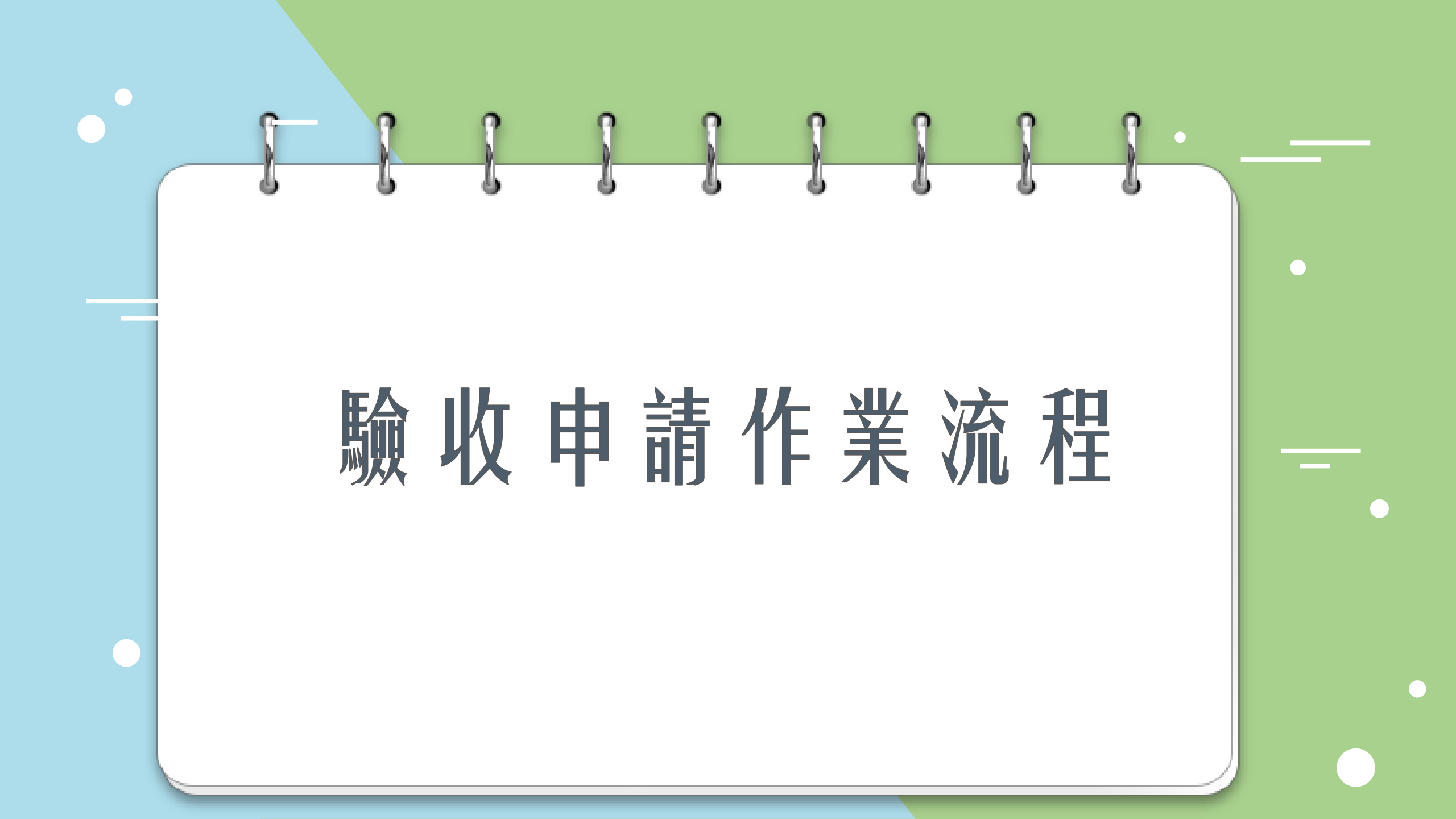

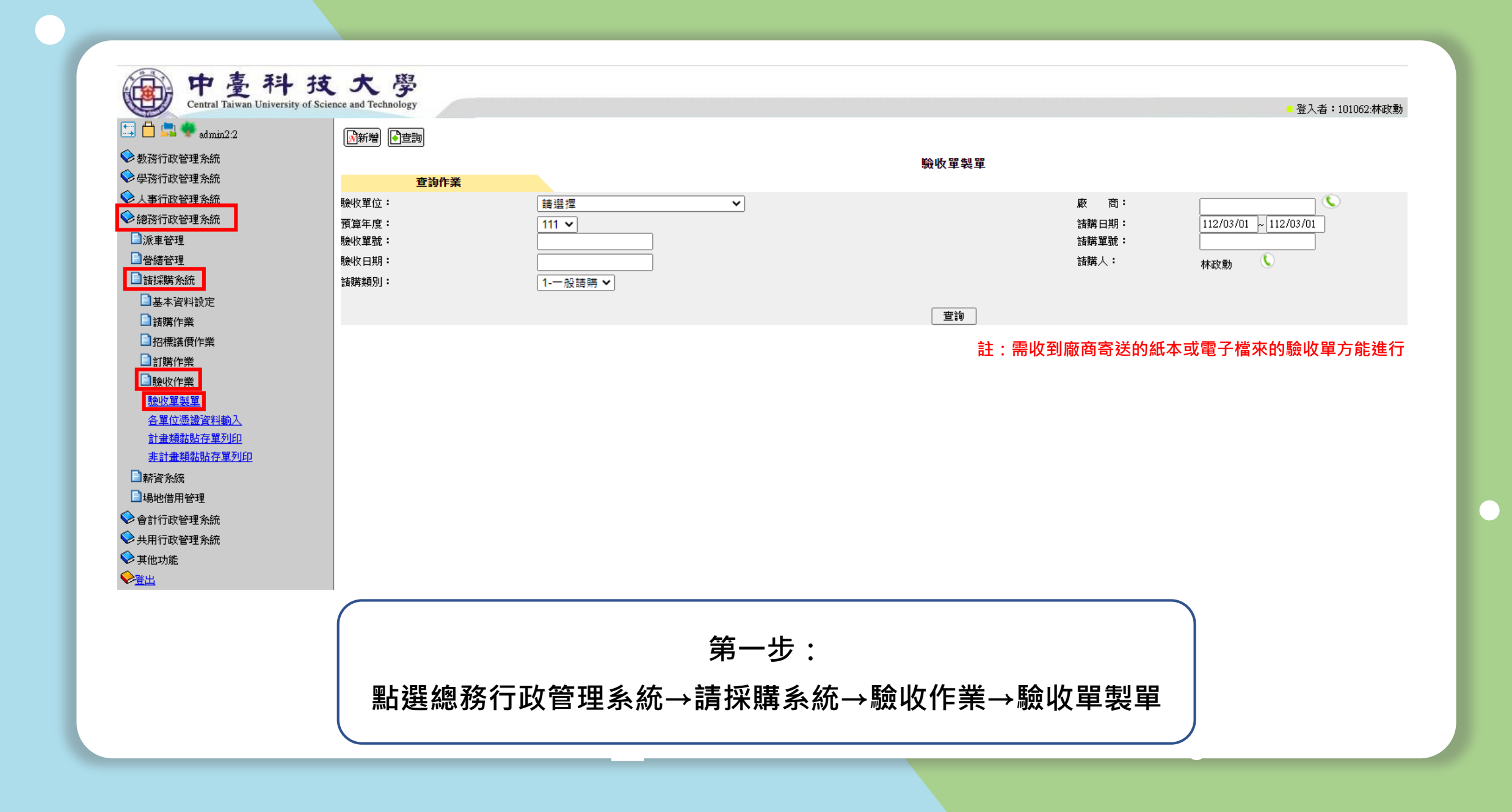

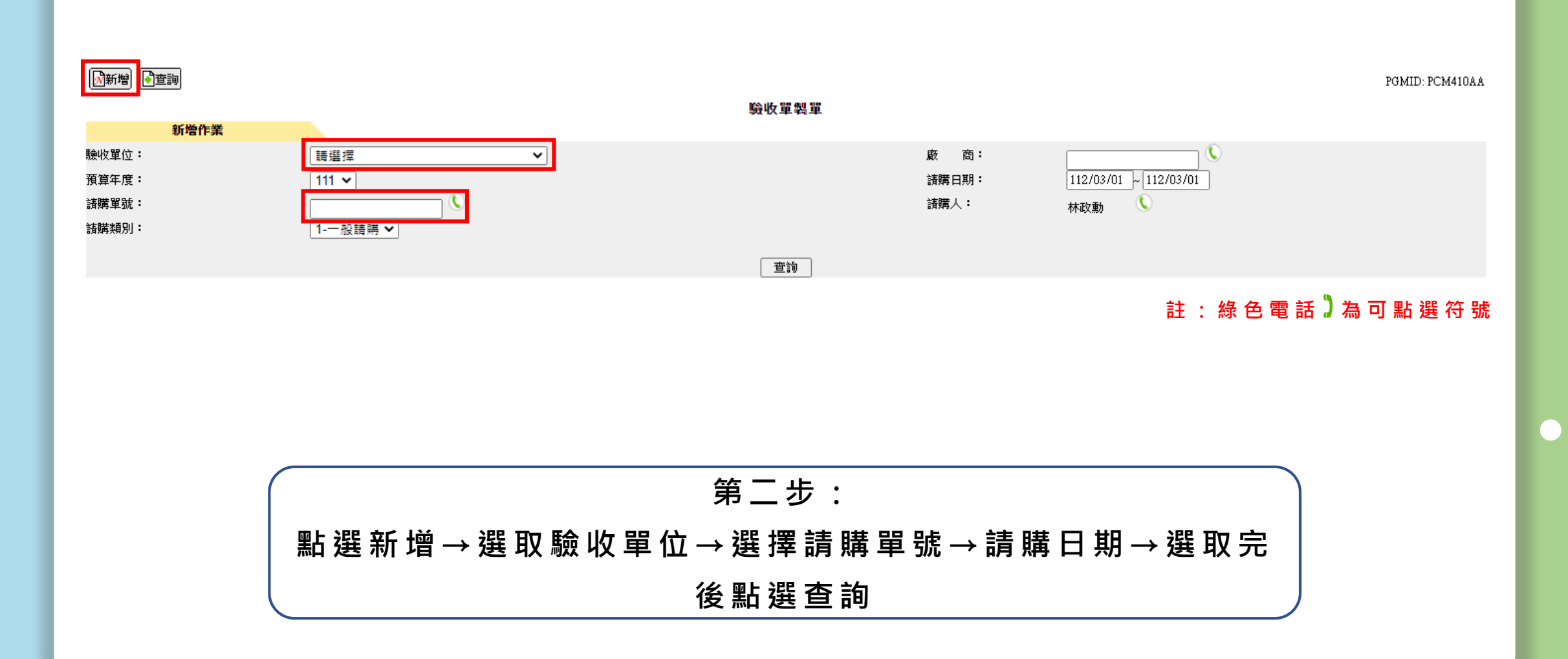

第三步: 勾選此單號→點選下一步進行製單

|       |              |           |                   |           |         | 驗收單製單       |                |                       |      |  |
|-------|--------------|-----------|-------------------|-----------|---------|-------------|----------------|-----------------------|------|--|
|       | 新增作業         |           |                   |           |         |             |                |                       |      |  |
| 驗收單位: |              | D0100-号   | <sup>退</sup> 生事務處 | ~         |         |             | 廠商:            |                       |      |  |
| 預算年度: |              | 111 🗸     |                   |           |         |             | 諸 <b>購</b> 日期: | 112/02/01 ~ 112/03/01 |      |  |
| 諸購單號: |              | PR1120224 | 030               |           |         |             | <b>諸購人:</b>    | <b>(</b>              |      |  |
| 諸購類別: |              | 1-一般請     | 購 ✔               |           |         |             |                |                       |      |  |
|       |              |           |                   |           |         |             |                |                       |      |  |
|       |              |           |                   |           |         | 查詢          |                |                       |      |  |
| 項次    | 諸購單號         | 諸購單位      | 諸購人               | 諸購日期      | 議比價單號   | 預算科目        | 品名             | 採購規格                  | 採購廠牌 |  |
| 1     | PR1120224030 |           |                   | 112/02/24 | 513236荠 | 效學-業務-計畫業務費 | 印刷費            |                       |      |  |
| 下一步   |              |           |                   |           |         |             |                |                       |      |  |

🕅新増 🌔 查詢

PGMID: PCM410AA

| ●查詢                 |                  |    |    |      |          |       |              |          |     |           | PGMID: PCM | 1410AB |
|---------------------|------------------|----|----|------|----------|-------|--------------|----------|-----|-----------|------------|--------|
|                     |                  |    |    | 驗收單製 | <b>2</b> |       |              |          |     |           |            |        |
| 新增作業                |                  |    |    |      |          |       |              |          |     |           |            |        |
| 預算年度:               | 111              |    |    |      |          |       |              |          |     |           |            |        |
| 驗收單號:               |                  |    |    |      |          | 驗收日期: | :            | 112/03/0 | L   |           |            |        |
| 驗收人員:<br>           | 11 - 20 1024     |    |    |      |          |       |              |          |     |           |            |        |
| 諸購單號:               | PR1120224030     |    |    |      |          | 經費來源: |              | 教育部補助    | 助款  |           |            |        |
| 専案計畫:               | H                |    |    | ]    |          | _     |              |          |     |           |            |        |
| 成本歸屬:               | 4                |    |    |      |          | 🗌 預支款 | <del>۲</del> |          |     |           |            |        |
| 履約期限:               |                  |    |    |      |          | 備註:   |              |          |     |           |            |        |
|                     |                  |    |    |      |          |       |              |          |     |           |            |        |
| _整筆儲存               |                  |    |    |      |          |       |              |          |     |           |            |        |
| 明細資料                |                  |    |    |      |          |       |              |          |     |           |            |        |
| 預算科目:               | 教學-業務-教補-印       |    |    |      |          | 品名:   |              | 印刷费      |     |           |            |        |
| *#採購規格:             | 彩色雙面加膠裝          |    |    |      |          | *採購廠牌 | :            |          |     |           |            |        |
| *#採購數量:             | 12.0             |    |    |      |          | *驗收數量 | •            | 12.0     |     |           |            |        |
| 單位:                 | 本                |    |    |      |          | *採購單價 | •            | 700      |     |           |            |        |
| 分期驗收:               | N                |    |    |      |          | 驗收期數: |              | 0        |     |           |            |        |
| *交貨日:               | 112/03/01        |    |    |      |          | 存放地點: | :            |          |     |           |            |        |
| *供應商:               |                  |    |    |      |          |       |              |          |     | 註:1.* 為必填 | 闌位         |        |
| 明細新增」儲存」取消          |                  |    |    |      |          |       |              |          |     | 2.綠色電話    | ] 為可點      | 選符號    |
| 項次 諸購單號             | 預算科目             | 品名 | 規格 | 單位   | 採購數量     | 驗收數量  | 分期驗收         | 期數       | 交貨日 | 存放地點      |            |        |
| 1 PR1120224030 5132 | 236教學-業務-計畫業務費 印 | 刷費 |    | 本    | 0        | 0     | N            | 0        |     |           | 修改 E       | 删除     |

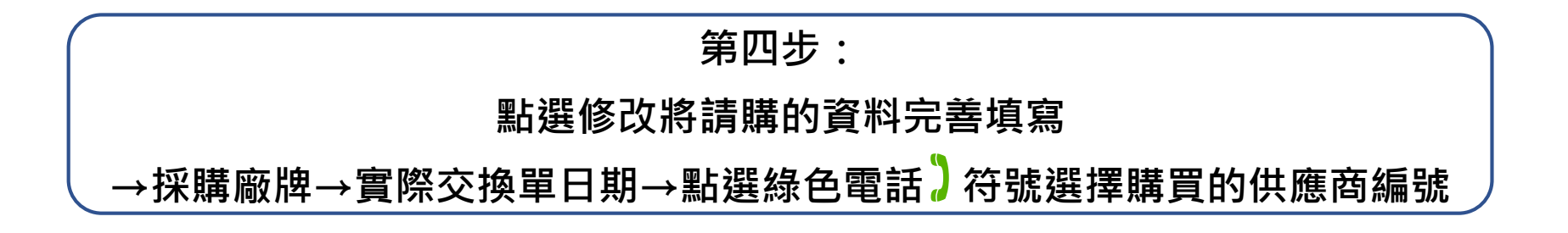

## 填寫完請購資料→儲存→最後點選整筆儲存

第五步:

|                                                 | ]查詢              |                                                      |                  |          |      |      |                                         |             |                                                                                |           |      | PGMID | : PCM410 |
|-------------------------------------------------|------------------|------------------------------------------------------|------------------|----------|------|------|-----------------------------------------|-------------|--------------------------------------------------------------------------------|-----------|------|-------|----------|
|                                                 |                  |                                                      |                  |          | 驗收單製 | 里    |                                         |             |                                                                                |           |      |       |          |
|                                                 | 修改作業             |                                                      |                  |          |      |      |                                         |             |                                                                                |           |      |       |          |
| 預算年度:<br>算年度:<br>驗收以員:<br>請案計畫:<br>成本歸屬:<br>備註: |                  | 111<br>CH1120301013<br>PR1120224030<br>H112005H01600 | )20-深耕-112分項計    | <b>#</b> | 1    |      | 驗收日期:<br>經費來源:<br>□ 預支款                 | :<br>:<br>t | 112/03/0<br>教育部補                                                               | 11助款      |      |       |          |
| 整筆儲存                                            | 離開<br>列印<br>明細資料 | ]                                                    |                  |          |      |      |                                         |             |                                                                                |           |      |       |          |
| 預算科目:<br>*#採購規格:<br>*#採購數量:<br>計量單位:<br>分期驗收:   |                  | 教學-業務-教科<br>彩色雙面加膠<br>12.0<br>本<br>N                 | 甫-印刷<br>装        |          |      |      | 品名:<br>*採購廠牌<br>*驗收數量<br>*採購單價<br>驗收期數: |             | 印刷費<br>況<br>割<br>別<br>記<br>別<br>記<br>印<br>間<br>一<br>記<br>の<br>12.0<br>700<br>0 |           |      |       |          |
| *交貨日:<br>*供應商:                                  |                  | 112/03/01<br>泓叡影印輸出                                  | <del>17</del> () |          |      |      | 存放地點:                                   | :           |                                                                                |           |      |       |          |
| 明細新增                                            | 儲存 取消            |                                                      |                  |          |      |      |                                         |             |                                                                                |           |      |       |          |
| 項次                                              | 諸購單號             | 預算科目                                                 | 品名               | 規格       | 單位   | 採購數量 | 驗收數量                                    | 分期驗收        | 期數                                                                             | 交貨日       | 存放地點 |       |          |
| 1 PI                                            | R1120224030 5    | 13236教學-業務-計書業務費                                     | 印刷費              | 彩色雙面加膠裝  | 本    | 12   | 12                                      | N           | 0                                                                              | 112/03/01 |      | 修改    | 刪除       |

JU

| ●新增 ●查詢 查詢作業                              |      | 驗收單製單 |                                |                             |
|-------------------------------------------|------|-------|--------------------------------|-----------------------------|
| 驗收單位:<br>預算年度:<br>驗收單號:<br>驗收日期:<br>諸購類別: | i請選擇 |       | 廠 商:<br>諸購日期:<br>諸購單號:<br>諸購人: | ()<br>112/02/01 - 112/03/01 |
|                                           |      | 查詢    |                                |                             |

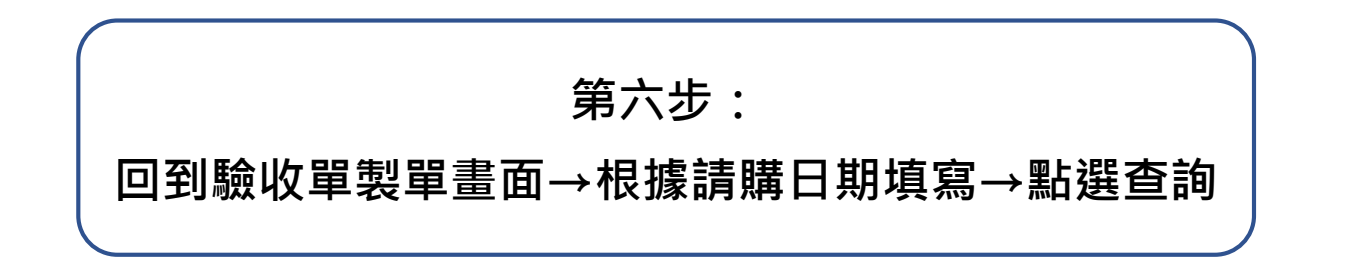

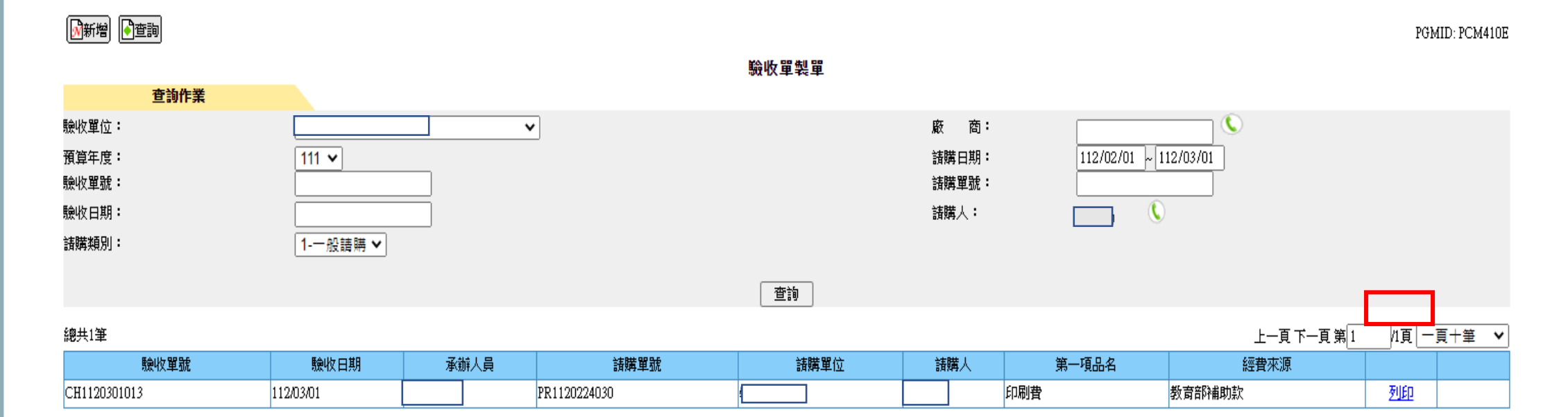

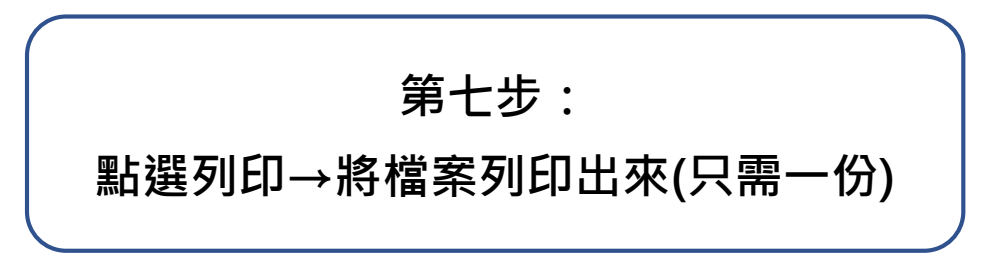

## 中臺科技大學 採購財產物品驗收報告單

| 請 | 購類別:一般請問            | <b>歬</b>       |           |          |     |       | 製單       | 日 <u>期:112/</u> 0 | 2/24         |
|---|---------------------|----------------|-----------|----------|-----|-------|----------|-------------------|--------------|
| 請 | 購單號: PR11202        | 請購單位:          |           |          |     | 請購    | 人 二 一    |                   |              |
| 預 | 算來源:                |                | 預算科目:     |          |     |       |          |                   |              |
| 主 | 管審核:112/02/         | 22             | 最終審核:1    | 12/02/22 |     |       |          |                   |              |
| 專 | <u>案計畫: M016004</u> | 1 M111041M0160 | 041-純產-慕2 | 容牙科氧化    | し錯え | 庶色效果: | 之評估(111( | 0915-112073       | $\mathbf{D}$ |
| I | ā 品名                | 廠商             | 規格        | 交貨日期     | 單位  | 數量    | 單價       | 金額                | 放置地點         |
|   | 氧化铁速色液              | 30934957崧達企業   | 20m1      | 112/02/2 | 新田  | 1     | 1, 500   | 1, 500            |              |
|   | TO IS A BOAR        | 股份有限公司         | o o mit   | 4        | 100 |       | 1,000    | 1,000             |              |

合計金額:1500.0

| (          | 紙本樣式(僅供參考)                  |   |
|------------|-----------------------------|---|
|            | 1.驗收及意見需勾選完畢                |   |
|            | 2.驗收人需簽名或蓋章                 |   |
|            | 3. <mark>驗收與經手人</mark> 需不同人 |   |
|            | 3.使用單位主管簽名或蓋雪               | Ę |
| _ <b>`</b> |                             |   |

| 驗收         | <ol> <li>1.目視規範及包裝等</li> <li>2.數量清點</li> </ol> | □符合<br>(附型錄、證明<br>□符合 | <ul> <li>□不符合</li> <li>月書、使用説明書)</li> <li>□不符合</li> </ul> |   |
|------------|------------------------------------------------|-----------------------|-----------------------------------------------------------|---|
|            | 3. 規格型號                                        | □合格                   | □不合格                                                      |   |
|            | 4.性能經測試結果                                      | □合格                   | □不合格                                                      |   |
| <b>本</b> 日 | 5. 驗收結果                                        | □合格                   | □不合格                                                      |   |
| 忍兄         | 6. 保固期限                                        | <u></u>               | □有 年                                                      | • |
|            | 驗收人                                            | 使                     | 用單位                                                       |   |

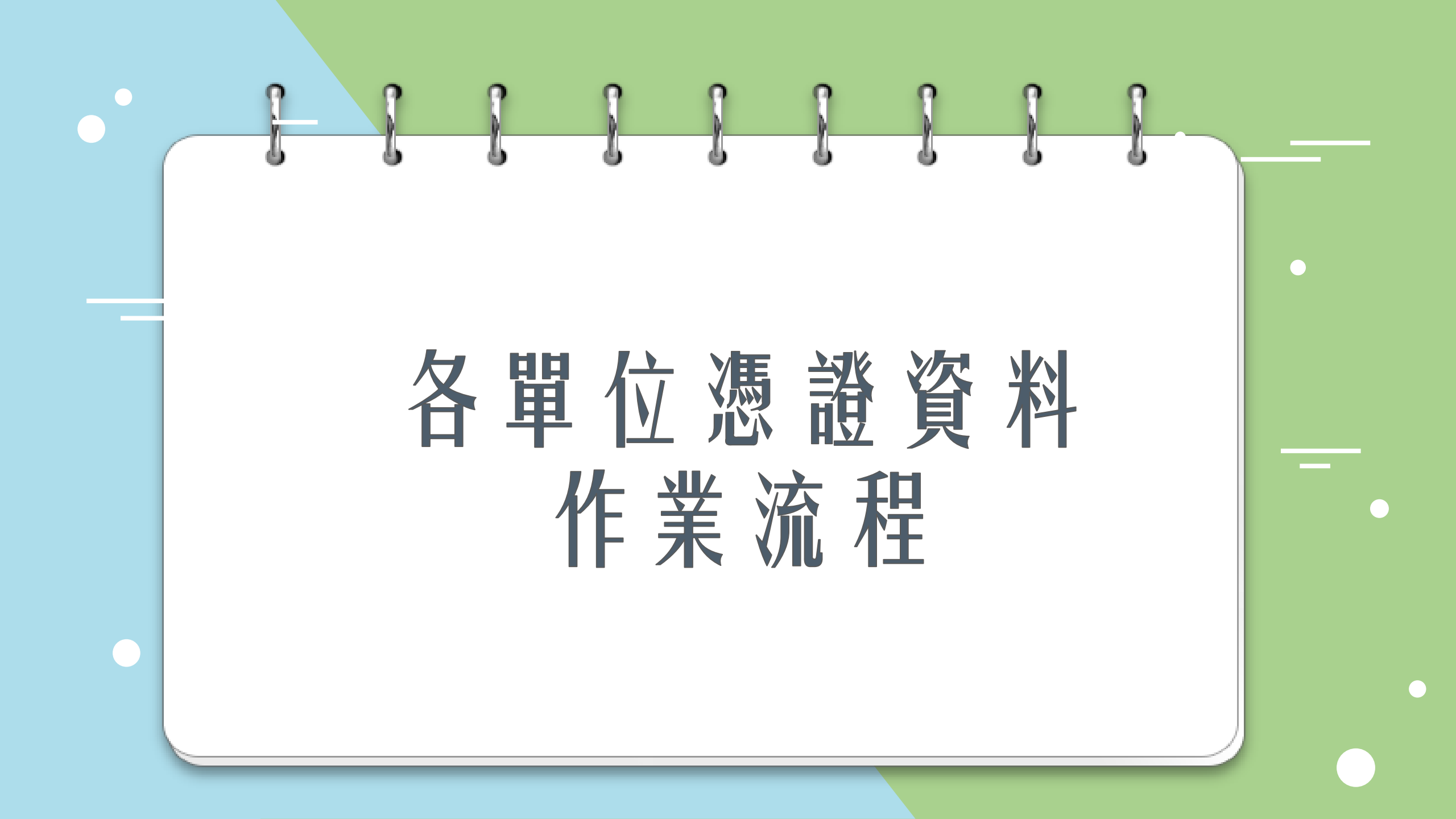

| P P <t< th=""><th><b>各單位憑證資料輸入</b><br/><b>查詢條件</b><br/>照算年度: 111 ▼<br/>感違編號:<br/>講購單號:</th><th>諸購單位:<br/>: 護選擇會帶出老師所有資料不分部門<br/>廠商:</th></t<> | <b>各單位憑證資料輸入</b><br><b>查詢條件</b><br>照算年度: 111 ▼<br>感違編號:<br>講購單號: | 諸購單位:<br>: 護選擇會帶出老師所有資料不分部門<br>廠商: |
|----------------------------------------------------------------------------------------------------|------------------------------------------------------------------|------------------------------------|
| 第一步:<br>點選驗收作業→各單位憑證資料輸入                                                                                                    | 第二步:<br>點選新增                                                     |                                    |

| 「新增」 ●查詢 |                                                    |           |       |                               |
|----------|----------------------------------------------------|-----------|-------|-------------------------------|
|          |                                                    | 各單位憑證資料輸入 |       |                               |
| 新增作業     |                                                    |           |       |                               |
| 預算年度:    |                                                    |           |       |                               |
| 申請單位:    | ▲ ★ 諸選擇會帶出老師所有資料不分部門                               |           | 經費來源: | 教育部補助款 ✔ *                    |
| 工作計畫:    | H0160020 🕓  H112005H0160020;H112005H0160020-深耕-112 |           | 預算科目: | 教學-業務-教浦-印刷 ✔                 |
| 請購單號:    |                                                    |           |       |                               |
|          |                                                    | 查詢        |       |                               |
|          |                                                    |           |       | 註:1.* 為必填欄位<br>2.綠色電話 )為可點選符號 |

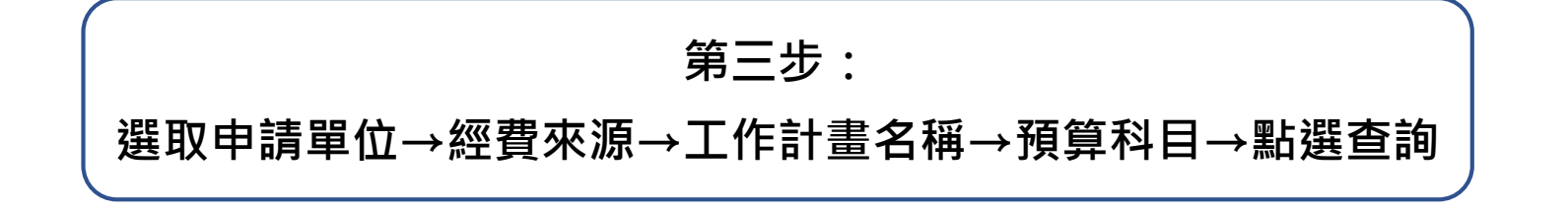

| 🕅新増                                      |                                                                      |                                                     |                     | PGMID: PCM420AA |
|------------------------------------------|----------------------------------------------------------------------|-----------------------------------------------------|---------------------|-----------------|
| 01° 136, 76- 496                         |                                                                      | 各單位憑證資料輸入                                           |                     |                 |
| 新培作業<br>預算年度:<br>申請單位:<br>工作計畫:<br>請購單號: | 111 ▼         ▼         *請選擇會帶出老師所有資料不分部門         H0160020         ● | 經費來源:<br>50020-深耕-112 預算科目:                         | 教育部補助款 ✔ *<br>請選擇   | <b>v</b>        |
|                                          |                                                                      | 查詢                                                  |                     |                 |
| 序 請購單號 請購單位                              | 諸購類別 申請人 諸購日期 驗收單號 驗收日期                                              | 工作計劃                                                | 預算來源預算科目            | 請購總額 驗收金額 選取    |
| 1 PR1120224030                           | 112/02/24                                                            | 2005H0160020-深耕-112分項計畫D:生師共好,共善未來(1120101-1121231) | 教育部補助款 513236教學•業務- | 計畫業務費 8,400 ✓   |
| 一個諸購項目對應多張憑證                             |                                                                      |                                                     |                     | 註:* 為必填欄位       |

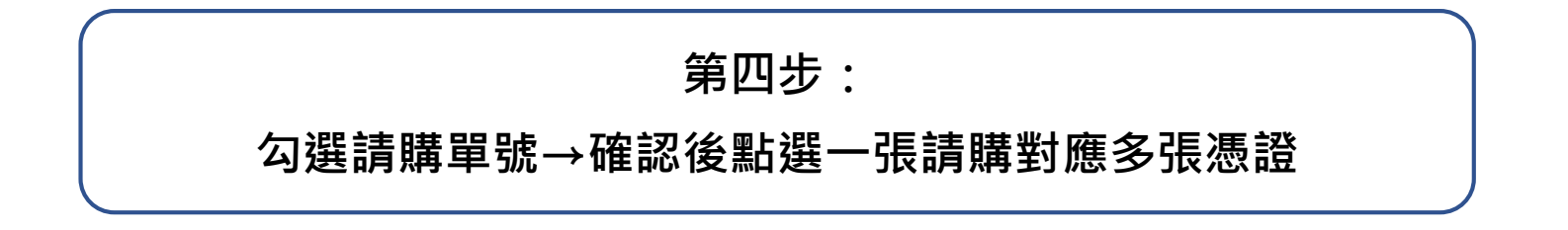

各單位憑證資料輸入

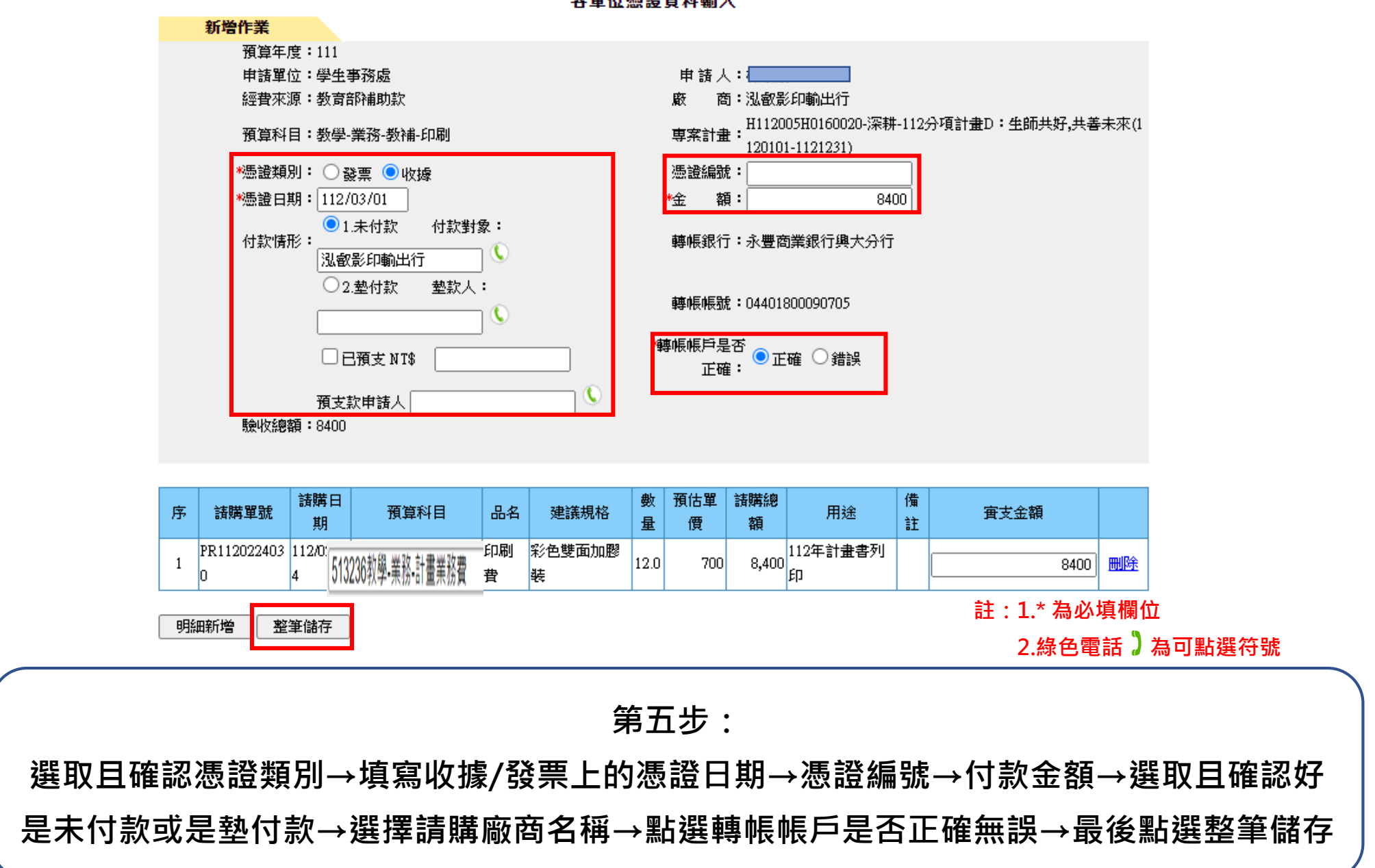

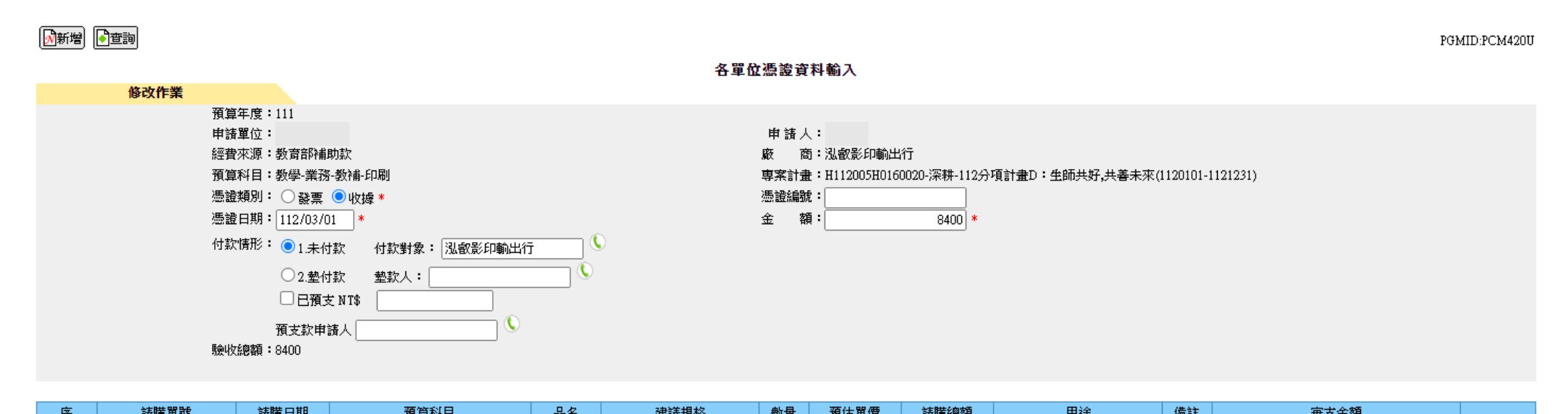

| 112  | 6.4 X44-44-10C | 60 MH (11770) | 1111111           | 00-14 | ×=====/06/18 | 90.4E | 原田平原 | 6.9 X990029X | 711745    | 1.4 al | 月 2. 並報 |              |
|------|----------------|---------------|-------------------|-------|--------------|-------|------|--------------|-----------|--------|---------|--------------|
| 1    | PR1120224030   | 112/02/24     | 513236教學-業務-計書業務費 | 印刷費   | 彩色雙面加膠裝      | 12.0  | 700  | 8,400        | 112年計畫書列印 |        | 8400    | 删除           |
| 明細新增 | 會 整筆儲存         |               |                   |       |              |       |      |              |           |        | 註:* 為必  | <b>ム</b> 埴欄位 |
|      |                |               |                   |       |              |       |      |              |           |        |         |              |

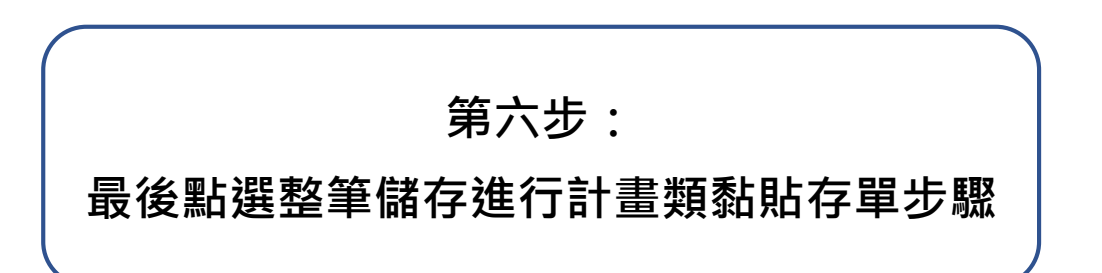

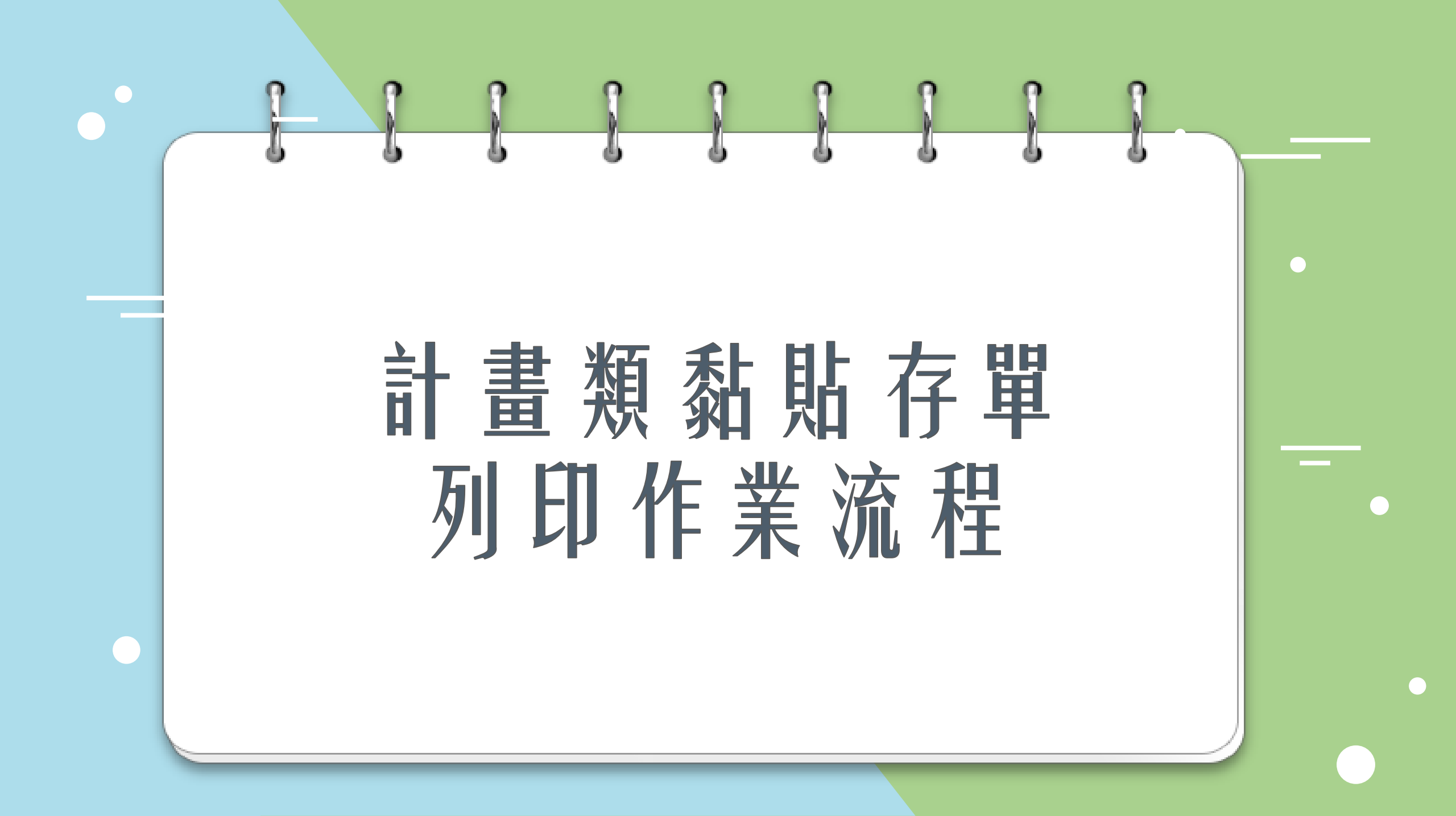

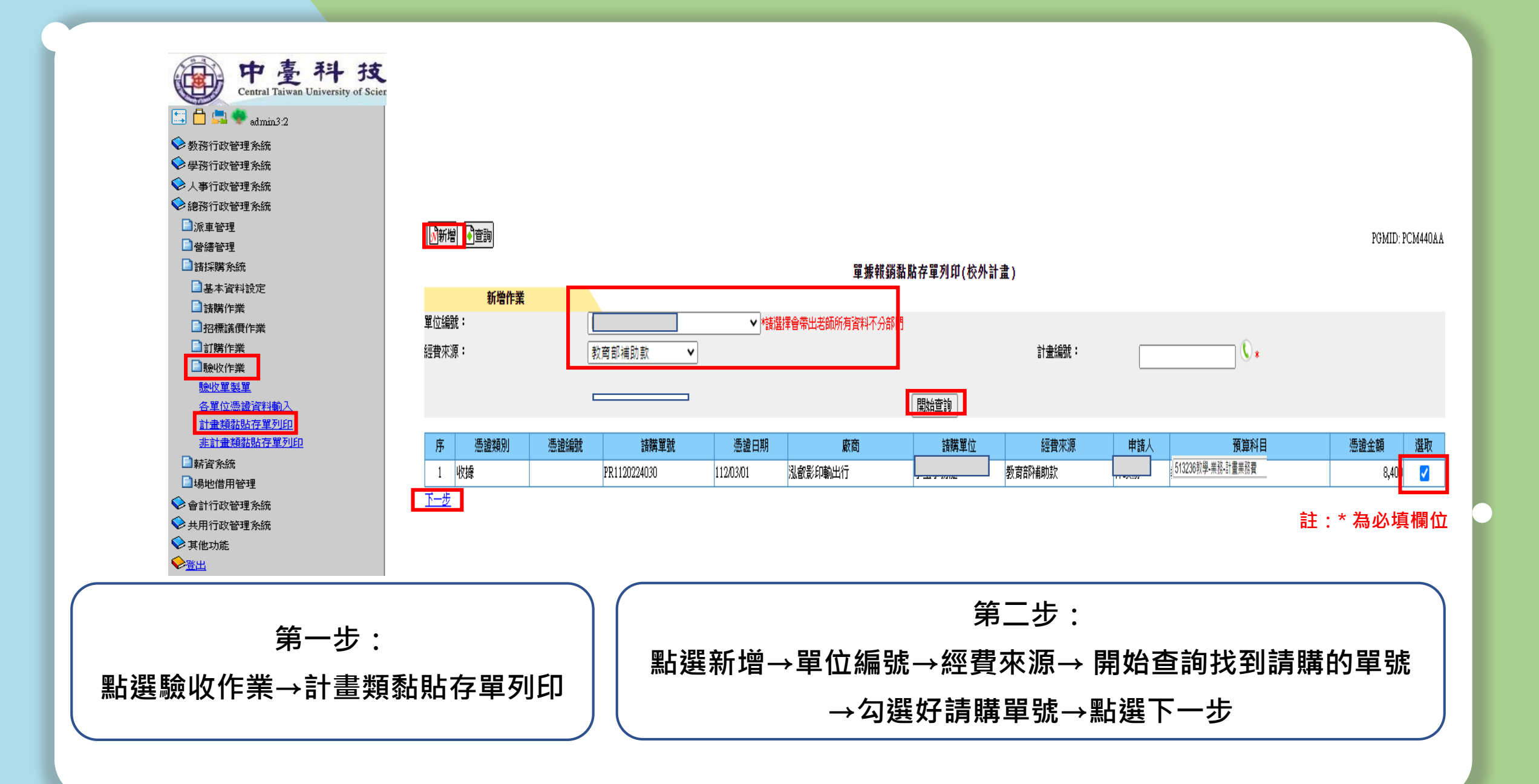

PGMID: PCM440U

## 單據報銷黏貼存單列印(校外計畫)

| 修以作業          |                     |       |           |
|---------------|---------------------|-------|-----------|
| 黏貼單號:         | RE1120301023        |       |           |
| 預算年度:         | 111                 | 黏貼日期: | 112/03/01 |
| 單位編號:         | H112005H0160020     | 補助單位: | 教育部補助款    |
| 分配預算科目:       | 5132391 教學-業務-教補-印刷 | 計畫編號: |           |
| 本單附諸購單估價單 💿 張 |                     | 用 途:  |           |
| 申請人:          |                     | 金額:   | 8400      |
| 備註:           |                     |       |           |

| 序   | 憑證編號    | 憑證日期      | 廠商      | 諸購單位 | 經費來源   | 申請人 |                   | 預算科目 | 憑證金額  |
|-----|---------|-----------|---------|------|--------|-----|-------------------|------|-------|
| 1   |         | 112/03/01 | 泓叡影印輸出行 |      | 教育部補助款 |     | 513236教學-業務-計畫業務費 |      | 8,400 |
| 整筆億 | 存 離開 列. | ép 🛛      |         |      |        |     |                   |      |       |

第三步:

點選整筆儲存後會跑出列印按鈕→最後將檔案列印(只需列印一份)

🕅新増 🌔 查詢

|    |         |       | т            | 至支      | 出憑 | 證梨  | 」<br>貼單 |     | 7                |              |
|----|---------|-------|--------------|---------|----|-----|---------|-----|------------------|--------------|
| 請購 | 單號:PR11 | 3     |              |         |    |     |         | -   | 製票:中華民國          | 113年03月11日   |
| 黏貼 | 單號:RE11 | 30306 | 021          |         |    |     |         |     | 預算年度:112         |              |
| 申  | 請單位 CO  | 100 🕴 | 收務處          |         |    | 金   | 額       |     |                  |              |
| 하  | 畫編號 HO  | 17002 | 8            |         |    | 하   | 畫期間     | 113 | /01/01~113/12/31 |              |
| 計  | 畫名稱 深   | 耕-11  | 3分項計畫A:數化    | 2深耕,技職的 | 兑變 |     |         |     |                  |              |
| 用  | 途說明     |       |              |         |    | 備   | 註       |     |                  |              |
| 1  | 未付素     | ¢     |              |         |    | 0   |         |     |                  |              |
| 1  | WA32472 | 848   | 113/02/29    |         |    | Z   |         |     |                  |              |
| 10 | 青款人     |       | 計畫主持人        | 單位主     | 管  |     | 會計審     | 核   | 會計長              | 校長或依核決<br>辦理 |
| 1  |         |       |              |         |    |     |         |     |                  |              |
|    |         |       |              |         |    |     |         |     |                  |              |
|    |         |       |              |         |    |     |         |     |                  |              |
|    |         |       |              |         |    |     |         |     |                  |              |
|    |         |       |              |         |    |     |         |     |                  | 授權決行至主       |
|    |         |       |              |         | 單據 | 黏貼處 |         |     | -                | -            |
| 報支 | 費用應注意   | 事項診   | <b>礼明如下:</b> |         |    |     |         |     |                  |              |

H

+

舆

自我檢核:支出憑證送出前請自我檢查是否正確完整,避免增加退件率(請參閱會計處網頁/核銷注意事項)。

黏貼注意事項:

(1)請以膠水黏貼,如為多張憑證,請以浮貼方式黏貼,請勿重疊、遮住發票字軌、日期、學校抬頭、統一編號及金寫等。

(2)黏貼憑證不得超過紙張範圍,超出部分請黏貼於下一頁之空白頁。

ф

直

紙本樣式 1.各個欄位需送至各單位簽名/蓋章 2.單據黏貼處需浮貼報銷用的收據

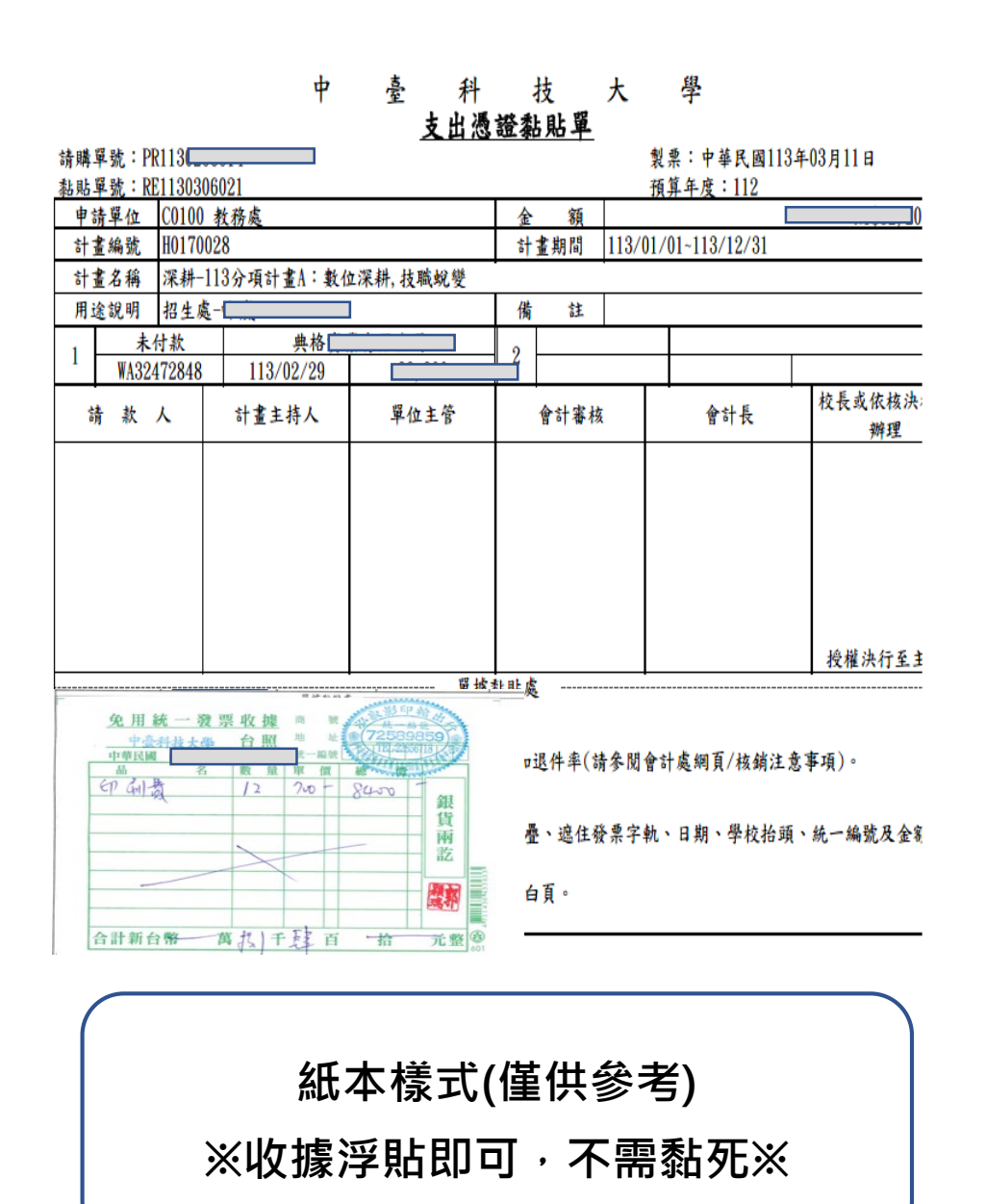